## Accessing your parent conference from the parent portal.

Go to www.google.com and sign in using your child's Winslow student account.

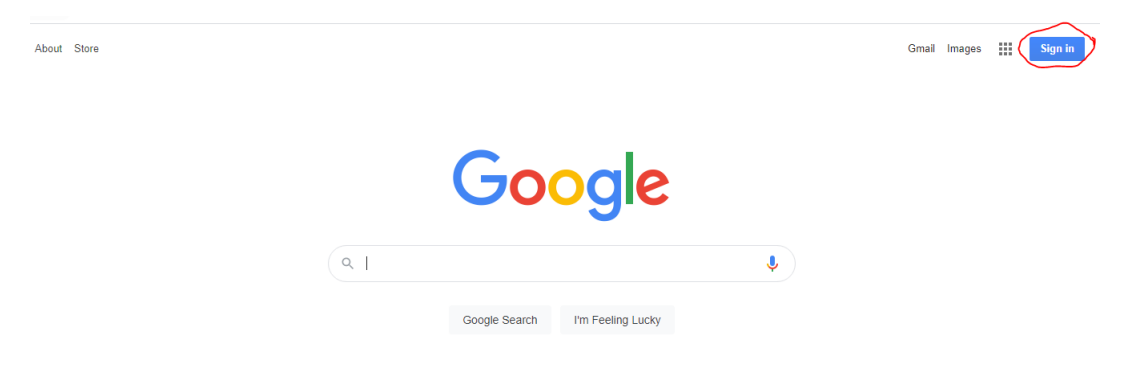

Log in using your child's Winslow Google username and password.

|                                            | gie             |              |   |
|--------------------------------------------|-----------------|--------------|---|
| Sigr                                       | nin             |              |   |
| Use your Goo                               | gle Account     |              |   |
| Email or phone                             |                 |              | 7 |
| 1                                          |                 |              |   |
| Forgot email?                              |                 |              |   |
|                                            |                 |              |   |
| Not your computer? Use Guest<br>Learn more | mode to sign in | ı privately. |   |
|                                            |                 |              |   |
|                                            |                 |              |   |
| Create account                             |                 | Next         |   |
| Create account                             |                 | Next         |   |

Log into the Parent Portal from your school's website under Parent Resources.

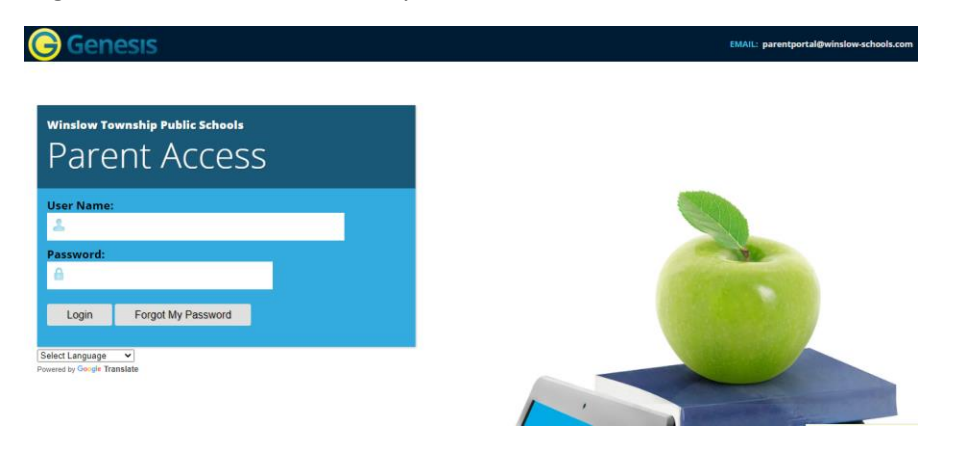

Once logged into Parent Portal, click the "Course Pages" tab.

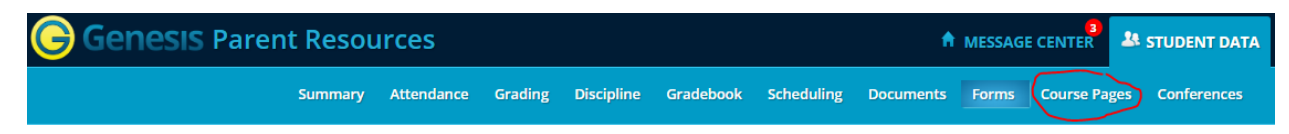

| Genes | SIS Parent Re | source    | es       |         |            |           |             | 1          | MESSA | GE CENTER     |
|-------|---------------|-----------|----------|---------|------------|-----------|-------------|------------|-------|---------------|
|       | Sum           | imary Ati | tendance | Grading | Discipline | Gradebook | Scheduling  | Documents  | Forms | Course Pages  |
|       |               |           |          |         |            |           | 1           |            | SE    | LECT STUDENT: |
|       |               |           |          |         | Latest     | Posts La  | anguage Art | s/Literacy |       |               |

Click on the subject that you're scheduled to meet with the teacher (example below shows Language Arts/Literacy)

## Click on the link for Parent Conferences under "Useful Links"

|                     | Latest Posts Language Arts/Literacy               |
|---------------------|---------------------------------------------------|
|                     |                                                   |
|                     | Teacher Test<br>Welcome to Language Arts/Literacy |
|                     |                                                   |
| Useful Links        | No posts have been created for this student       |
| Conferences<br>2020 |                                                   |

## Click "Join now" to enter the video conference

| 🚺 Meet |               | ©winslow-sci<br>Swit               |
|--------|---------------|------------------------------------|
|        |               |                                    |
|        |               |                                    |
|        |               | is in this call                    |
|        | Camera is off | Join now    Present  Other options |
|        |               | Join and use a phone for audio     |
|        | <b>()</b>     |                                    |

**NOTE:** You will not be able to join the conference before the teacher so if you receive the message below it simply means that teacher has not yet joined.